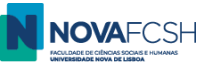

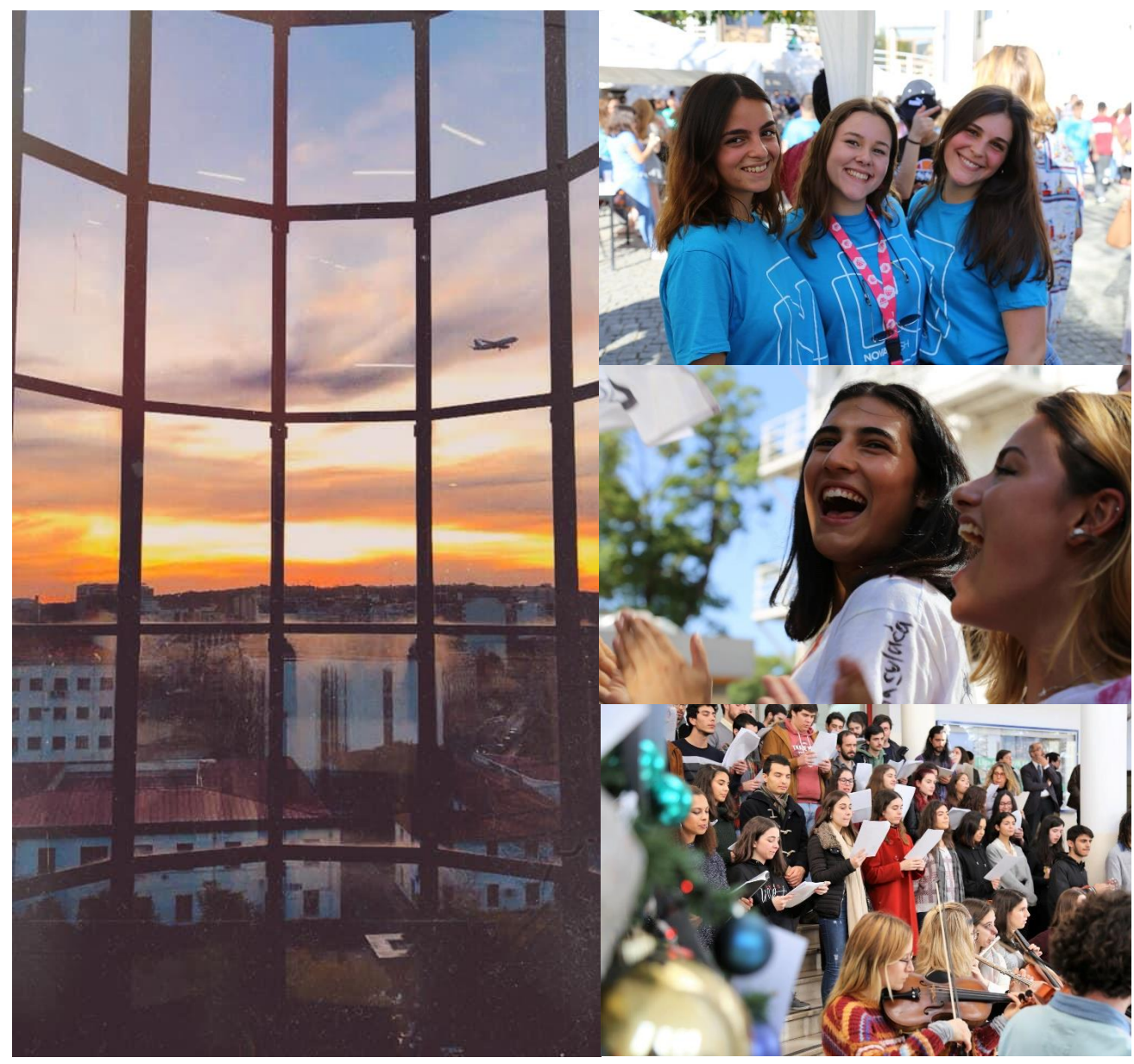

NOVA FCSH

# Estudantes de Mobilidade *Incoming*

TUTORIAL PARA CANDIDATURA *ONLINE* NO INFORESTUDANTE

July 2023

Núcleo de Apoio à Mobilidade (NAM)

(versão PT)

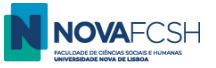

## CANDIDATURA DE ESTUDANTE EM MOBILIDADE INCOMING

1. Se já fez o seu registo no Inforestudante e o seu perfil de aluno está completo, poderá iniciar a sua candidatura a Mobilidade Incoming.

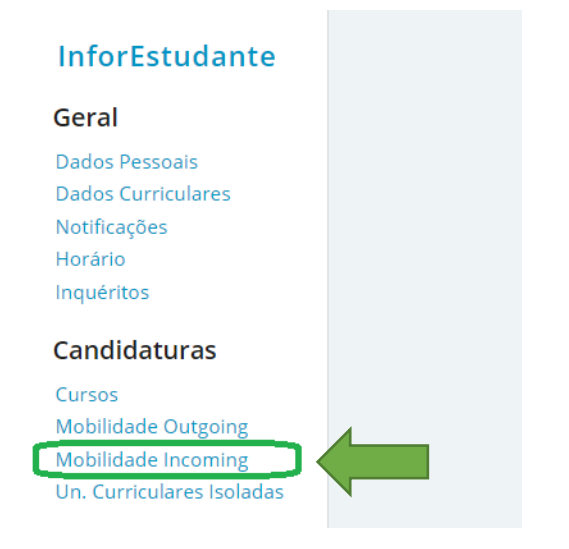

#### 2. Clique em "Nova Candidatura"

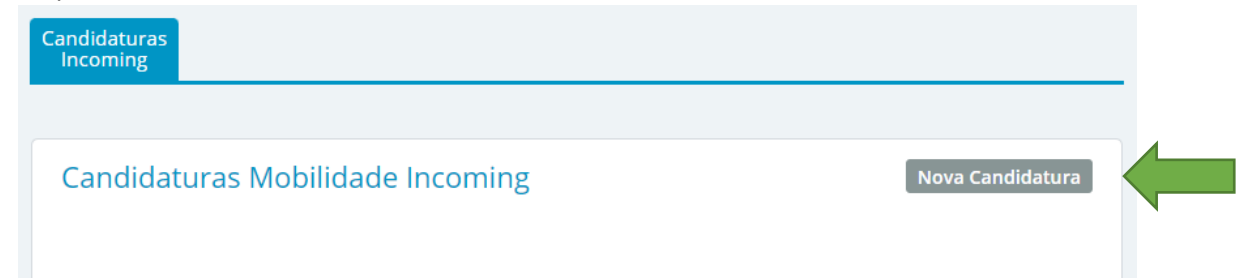

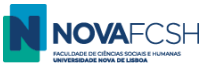

#### 3. Preencha os dados solicitados.

Se a sua cidade ou Universidade não estiverem listadas, por favor informemobilidade@fcsh.unl.pt;

| * Tipo da<br>Mobilidade:               | ⊖ Erasmus+    | ⊖ Outras Mo           | bilidades  |            |    |      |   |
|----------------------------------------|---------------|-----------------------|------------|------------|----|------|---|
| Ano Letivo:                            | 2023/2024     |                       |            |            |    |      |   |
| * Regime:                              |               |                       |            | ~          |    |      |   |
| * Âmbito da<br>Mobilidade:             |               |                       |            | ~          |    |      |   |
| * Duração da<br>Mobilidade:            | Desde         | <ul> <li>✓</li> </ul> | le         | <b>~</b> a | té | ✔ de | ~ |
| País da Instituição<br>de Origem:      |               | ~                     |            |            |    |      |   |
| Cidade da<br>Instituição de<br>Origem: |               | *                     |            |            |    |      |   |
| * Instituição de<br>Origem:            | * Campos de p | reenchiment           | o obrigató | ▼          |    |      |   |
|                                        | - campos de p | reenchiment           | o obrigato |            |    |      |   |

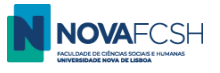

(cont.)

| * Tipo da<br>Mobilidade:               | ⊚ Erasmus+ _ Outras Mobilidades      |                           |
|----------------------------------------|--------------------------------------|---------------------------|
| * Programa de<br>Mobilidade:           | Erasmus+                             | ~                         |
| Ano Letivo:                            | 2023/2024                            |                           |
| * Regime:                              | 1.º Semestre 🗸                       |                           |
| * Âmbito da<br>Mobilidade:             | Estudo 🗸                             |                           |
| * Duração da<br>Mobilidade:            | Desde Setembro 🗸 de 2023             | ✓ até Janeiro ✓ de 2024 ✓ |
| País da Instituição<br>de Origem:      | Espanha 🗸                            |                           |
| Cidade da<br>Instituição de<br>Origem: | Madrid 🗸                             |                           |
| * Instituição de<br>Origem:            | Universidad Autónoma de Madrid       | •                         |
|                                        | * Campos de preenchimento obrigatóri | io.                       |

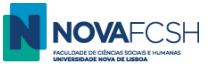

#### 4. Escolha a área de estudos.

As áreas de estudo listadas são as que constam do acordo ao abrigo do qual foi nomeado/a para mobilidade. Deverá selecionar a que corresponde à sua área de estudos. A NOVA FCSH está atualmente a renovar os acordos com as Universidades parceiras, pelo que poderá fazer a sua seleção mesmo que o acordo já tenha expirado.

5. Preencha os dados do coordenador de mobilidade da sua instituição de origem;

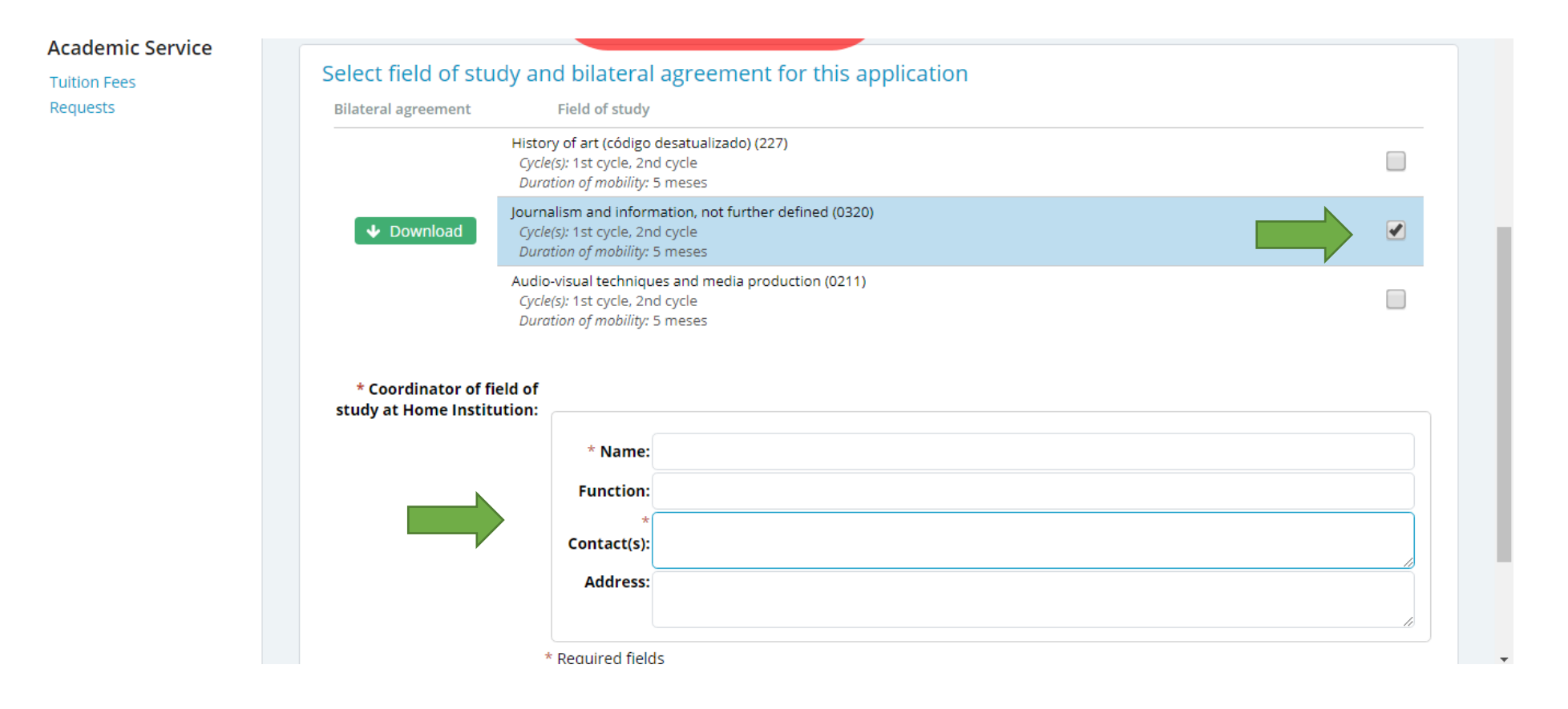

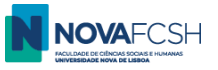

#### 6. Indique as competências Linguísticas

Se deseja selecionar cursos ministrados em português, é necessário ter conhecimento de português no nível A2 (mínimo). Se deseja selecionar cursos ministrados em inglês, é necessário ter conhecimento de inglês no nível B1 (mínimo). **Certificado(s) de idioma serão solicitados antes de submeter a sua candidatura** 

| Competências Linguísticas                |                                                         |
|------------------------------------------|---------------------------------------------------------|
| * Nível de conhecimento de<br>Português: | C2 V                                                    |
| * Idioma de Origem:                      | Português                                               |
| Outro(s) ldioma(s):                      | Outro Idioma (1) Remover                                |
|                                          | * <i>Idioma:</i> Inglês                                 |
|                                          | * Estou a estudar este idioma: 🔿 Sim 💿 Não              |
|                                          | * Tenho conhecimentos para seguir as aulas: 💿 Sim 🔾 Não |
|                                          | * <b>Necessito de preparação extra:</b> 🔿 Sim 💿 Não     |
|                                          | Adicionar outro Idioma                                  |

Estudantes com nacionalidade Portuguesa ou oriundos de países de língua oficial portuguesa não necessitam de apresentar certificado de língua.

Estudantes oriundos de países de língua oficial Inglesa não necessitam de apresentar certificado de língua.

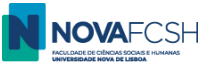

7. Indique se possui alguma condição médica, deficiência ou necessidades educativa especial, bem como seu curso/programa e ciclo de estudos (Licenciatura / Mestrado / Doutoramento).

| Outras Questões                                    |                                                            |   |       |
|----------------------------------------------------|------------------------------------------------------------|---|-------|
| * É portador de deficiência,<br>ou doença crónica: | ⊖ Sim 💿 Não \ominus Prefiro não responder                  |   |       |
| * Curso de Origem:                                 | [example: Philosophy]                                      |   |       |
| * Nível do Curso de Origem:                        | Licenciatura                                               | • | Outro |
|                                                    |                                                            |   |       |
|                                                    | * Campos de preenchimento obrigatório.<br>Continuar Voltar |   |       |

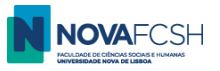

#### 8. ADICIONAR UNIDADES CURRICULARES – LER A INFORMAÇÃO ANTES DE ADICIONAR AS UNIDADES CURRICULARES!

Irá, de seguida, selecionar as disciplinas/unidades curriculares (UC) que deseja frequentar na NOVA FCSH. As UC selecionadas aparecerão automaticamente no Contrato de Aprendizagem/Learning Agreement (LA) gerado pelo Inforestudante.

Em setembro, assim que registrarmos sua chegada à FCSH NOVA, ficará automaticamente inscrito nas UC que selecionar agora. Durante as duas primeiras semanas do semestre, poderá alterar sua inscrição nas UC. Nesse caso, também precisará de atualizar o LA.

Ao selecionar as disciplinas deve considerar a seguinte informação:

- Mínimo: 1 disciplina /unidade curricular (pertencente ao departamento da FCSH para o qual foi nomeado de acordo com o acordo bilateral entre a NOVA e a sua universidade de origem). UCs adicionais podem ser de outros departamentos da FCSH. Não é possível escolher UCs de outras Faculdades da NOVA.

- Máximo: 30 ECTS por semestre (ou 36 se optar por se inscrever no curso de língua portuguesa para estrangeiros – opcional);

#### - Nível das disciplinas:

- Estudantes de licenciatura só podem inscrever-se em disciplinas de licenciatura;
- Os alunos de mestrado devem inscrever-se em pelo menos uma disciplina de mestrado (ou Pesquisa de Tese, código 50846, se aplicável). Estudantes de mestrado podem inscrever-se também em disciplinas de licenciatura;
- Os estudantes de doutoramento devem inscrever-se em pelo menos uma disciplina de doutoramento (ou Investigação de Tese, código 50846, se aplicável). Estudantes de doutoramento podem inscrever-se também em disciplinas de licenciatura e mestrado.

#### - Requisito de Língua

NA FCSH, os cursos são em Português. Para poder selecionar UCs ministradas em português, terá de fazer o upload de um certificado de língua portuguesa no nível A2 (mínimo) antes de submeter a candidatura.

Estudantes com nacionalidade portuguesa ou provenientes de países de língua portuguesa não precisam apresentar um certificado de língua portuguesa.

Na FCSH existe também pequena lista de disciplinas lecionadas em inglês. (Veja lista <u>AQUI</u>). Para poder frequentar estas disciplinas, deverá ter o nível B1 (mínimo) em Inglês.

Se você está atualmente fazendo um curso de língua ou aguardando a emissão do seu certificado, você pode fazer o *upload* de uma declaração do centro de formação ou do centro de exames confirmando a sua inscrição no curso/exame e indicando a data expectável para a obtenção do certificado.

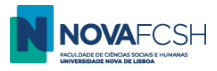

Estudantes de países de língua inglesa não precisam apresentar um certificado de língua inglesa.

#### - UC's lecionadas em Inglês

A lista de UCs lecionadas em inglês está disponível online, <u>AQUI</u>. Para saber quando as UCs serão oferecidos, você precisará consultar o horário do programa. Encontre os programas de Licenciatua <u>AQUI</u>. Encontre os programas de Mestrado <u>AQUI</u> e <u>AQUI</u>. Encontre os programas de Doutoramento <u>AQUI</u>.

Selecione o programa desejado dentro de cada ciclo e clique no link "Horários". Embora alguns horários para 2023-2024 possam ainda não ter sido carregados, poderá usar os horários do ano letivo 2022-23 como referência, sabendo que eles estão sujeitos a alterações.

#### - Curso de Português para Estrangeiros (não permite cumprir o requisito de língua!)

Durante sua estadia na NOVA FCSH, pode fazer um curso de Língua Portuguesa para estrangeiros. Veja os horários e outras informações relevantes <u>AQUI</u>. Para se inscrever neste curso, considere as informações abaixo ao adicionar cursos.

| NOME DO CURSO                                                                                                    | NOME DA UNID. CURRICULAR                 | CÓDIGO   | SIGLA |
|----------------------------------------------------------------------------------------------------|------------------------------------------|----------|-------|
| Curso de Português Língua Estrangeira - Nível A1 – Iniciação (PT)<br>Portuguese as a Foreign Language - A1 Level – Breakthrough (ENG) | PORTUGUÊS A1 (PT)<br>PORTUGUESE A1 (ENG) | 02112343 | A1CSP |
| Curso de Português Língua Estrangeira - Nível A2 – Elementar (PT)<br>Portuguese as a Foreign Language - A2 Level – Elementary (ENG)   | PORTUGUÊS A2 (PT)<br>PORTUGUESE A2 (ENG) | 02112357 | A2CSP |
| Curso de Português Língua Estrangeira - Nível B1 – Limiar (PT)<br>Portuguese as a Foreign Language - B1 Level – Threshold (ENG)       | PORTUGUÊS B1 (PT)<br>PORTUGUESE B1 (ENG) | 02112368 | B1CSP |
| Curso de Português Língua Estrangeira - Nível B2 – Vantagem (PT)<br>Portuguese as a Foreign Language - B2 Level – Vantage (ENG)       | PORTUGUÊS B2 (PT)<br>PORTUGUESE B2 (ENG) | 02112379 | B2CSP |
| Curso de Português Língua Estrangeira - Nível C1 – Avançado (PT)<br>Portuguese as a Foreign Language - C1 Level – Advanced (ENG)      | PORTUGUÊS C1 (PT)<br>PORTUGUESE C1 (ENG) | 02112396 | C1CSP |

Se já tem conhecimentos de Português, precisará fazer um teste de aferição. Para fazer o teste de nivelamento, clique **AOUI**.

Se você estiver interessado no Curso, visite o site e/ou entre em contato com cursoportugues@fcsh.unl.pt .

A inclusão deste curso no Contrato de Aprendizagem (LA) não substitui o certificado de idioma.

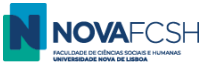

#### 8.1. ADICIONAR UNIDADES CURRICULARES – COMO ENCONTRAR AS UC

Pode filtrar os cursos por a) Curso ou por b) Unidade Orgânica ou por c) Nome ou Código do curso

#### a) Filtrar por Curso:

- Selecione o nome do curso que pretende. Estão ordenados alfabeticamente e começam por "Licenciatura em..." "Mestrado em..." ou "Doutoramento em...".

| Candidaturas<br>Incoming                                       |                                                                                                    |               |
|----------------------------------------------------------------|----------------------------------------------------------------------------------------------------|---------------|
|                                                                |                                                                                                    | Passo 4       |
| Neste passo do processo de cano<br>nome, entre outros filtros. | didatura, deverá pesquisar e adicionar à lista, as unidades curriculares que pretende frequentar durante o período de mobilidade. É possível filtrar a pesquisa de unidades curriculares por c | código e      |
| Unidades Curriculares a Fi                                     | requentar                                                                                                    |               |
|                                                                | cionada are ao momento. Ose a pesquisa abaixo para selecionar as unidades curriculares que pretende irequentar.                                                                                |               |
| Adicionar Unidades Currio                                      | culares                                                                                                    |               |
| Unidades Curriculares de:                                      | ● Curso Oulidade Orgânica                                                                                                    |               |
| Curso:                                                         | 1º semestre - A1 - Iniciação - Curso Semestral de Língua e Cultura Portuguesas 🗸                                                                                                    |               |
| Unidade Orgânica:                                              | Licenciatura em Antropología                                                                                                    |               |
|                                                                | Licenciatura em Ciência Política e Relações Internacionais                                                                                                    |               |
| Filtrar por:                                                   | Licenciatura em Ciências da Comunicação                                                                                                    |               |
|                                                                | Licenciatura em Ciências da Linguagem                                                                                                    |               |
|                                                                | Licenciatura em Etudios Portugieses                                                                                                    |               |
|                                                                | Licenciatura em Filosofia                                                                                                    |               |
|                                                                | Licenciatura em Geografia e Planeamento Regional                                                                                                    |               |
|                                                                | Licenciatura em História                                                                                                    |               |
|                                                                | Licenciatura em História da Arte                                                                                                    |               |
|                                                                | Licenciatura em Sociología                                                                                                    |               |
|                                                                | Licenciatura em Sociología (Pós Laboral)                                                                                                    |               |
|                                                                | Licenciatura em Tradução                                                                                                    |               |
|                                                                | Mestrado em Antropología                                                                                                    |               |
|                                                                | Mestrado em Arqueología                                                                                                    |               |
|                                                                | Mestrado em Artes Cenicas 202                                                                                                    | 2 · NOVA FCSH |
|                                                                | Mestrado em Artes Musicais<br>Mestrado em Ciência Política e Relações Internacionais                                                                                                    |               |

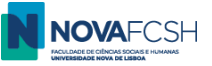

- Clique em "*Pesquisar*" todas as disciplinas desse curso serão listadas e poderá selecionar as UC/disciplinas a que deseja inscrever-se.
- Para selecionar um curso, clique em Adicionar.
- Poderá encontrar informação sobre as u.c. no Guia de cursos da NOVA

| Adicionar Unidades Curriculares                   |                                              |       |                |                |  |  |
|---------------------------------------------------|----------------------------------------------|-------|----------------|----------------|--|--|
| Unidades Curriculares de:                         | o Curso ⊖ Unidade Orgânica                   |       |                |                |  |  |
| Curso:                                            | Licenciatura em Estudos Portugueses          |       |                | ~              |  |  |
| Unidade Orgânica:                                 | Centro Luís Krus - Formação ao Longo da Vida |       |                | *              |  |  |
| Filtrar por:                                      | Nome 🗸                                       |       |                |                |  |  |
|                                                   | Pesquisar                                    |       |                |                |  |  |
| Unidade Curricular                                |                                              | Curso | Regime E       | ECTS Inscrever |  |  |
| Cultura Clássica Latina<br>01100487               |                                              | LEP   | 2.° Semestre 6 | 5 Adicionar    |  |  |
| Cultura Portuguesa do Século XIX<br>711091108     |                                              | LEP   | 2.° Semestre 6 | Adicionar      |  |  |
| Cultura Portuguesa do Século XX<br>711091109      |                                              | LEP   | 2.º Semestre 6 | Adicionar      |  |  |
| Cultura Portuguesa Medieval<br>01100517           |                                              | LEP   | 2.º Semestre 6 | 5 Adicionar    |  |  |
| Culturas dos Países de Língua Portug<br>711091110 | Jesa                                         | LEP   | 2.º Semestre 6 | Adicionar      |  |  |
| Gramática do Português<br>711131067               |                                              | LEP   | 2.º Semestre 6 | a Adicionar    |  |  |

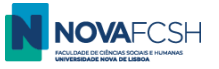

#### b) Filtrar por Unidade Orgânica

- Selecione o nome da Unidade Orgânica (que corresponde aos departamentos Académicos da FCSH).

#### Unidades Curriculares a Frequentar Nenhuma unidade curricular foi selecionada até ao momento. Use a pesquisa abaixo para selecionar as unidades curriculares que pretende frequentar. Adicionar Unidades Curriculares Unidades Curriculares de: O Curso O Unidade Orgânica 1º semestre - A1 - Iniciação - Curso Semestral de Língua e Cultura Portuguesas v Curso: Centro Luís Krus - Formação ao Longo da Vida Unidade Orgânica: Centro Luís Krus - Formação ao Longo da Vida Filtrar por: Departamento de Antropologia Departamento de Ciências da Comunicação Departamento de Ciências Musicais Departamento de Estudos Políticos Departamento de Estudos Portugueses Departamento de Filosofia Departamento de Geografia e Planeamento Regional Departamento de História Departamento de História da Arte Departamento de Línguas, Culturas e Literaturas Modernas Departamento de Linguística Departamento de Sociologia Faculdade de Ciências Sociais e Humanas

- Clique em "*Pesquisar*" – todas as disciplinas do departamento serão listadas e poderá selecionar as disciplinas a que deseja inscrever-se.

Lembramos que **terá que selecionar pelo menos uma disciplina do departamento para o qual foi nomeado/a**, de acordo o acordo bilateral assinado entre as duas universidades.

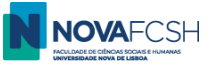

- Para selecionar uma disciplina clique em Adicionar.
- Poderá encontrar informação sobre as disciplinas no Guia de cursos da NOVA

| Adicionar Unidades Curriculares                        |                                                                               |       |              |      |           |  |  |
|--------------------------------------------------------|-------------------------------------------------------------------------------|-------|--------------|------|-----------|--|--|
| Unidades Curriculares de: 🛛                            | Unidades Curriculares de: OCurso Unidade Orgânica                             |       |              |      |           |  |  |
| Curso: 1                                               | ° semestre - A1 - Iniciação - Curso Semestral de Língua e Cultura Portuguesas |       |              | ~    |           |  |  |
| Unidade Orgânica:                                      | Departamento de Ciências Musicais                                             |       |              | ~    | _         |  |  |
| Filtrar por:                                           | Nome 🗸                                                                        |       |              |      |           |  |  |
| F                                                      | besquisar                                                                     |       |              |      |           |  |  |
| Unidade Curricular                                     |                                                                               | Curso | Regime       | ECTS | Inscrever |  |  |
| Acústica Musical<br>01100331                           |                                                                               | LCM   | 2.º Semestre | 6    | Adicionar |  |  |
| Análise e Teoria Musical - de 1300 a 1600<br>711021073 | )                                                                             | LCM   | 2.º Semestre | 6    | Adicionar |  |  |
| Análise e Teoria Musical - de 1600 a 1750<br>711021074 | )                                                                             | LCM   | 2.º Semestre | 6    | Adicionar |  |  |
| Análise e Teoria Musical - de 1750 a 1815<br>711021075 | 5                                                                             | LCM   | 2.º Semestre | 6    | Adicionar |  |  |
| Análise e Teoria Musical - de 1815 a 1890<br>711021062 | )                                                                             | LCM   | 2.º Semestre | 6    | Adicionar |  |  |

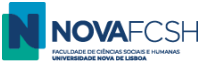

#### c) Filtrar por Nome ou Código do curso

Pode filtrar as disciplinas de um curso que incluam uma palavra ou palavras específicas

EX: Listar disciplinas do curso de Licenciatura em Ciências Musicais que contenham a palavra "história" no nome:

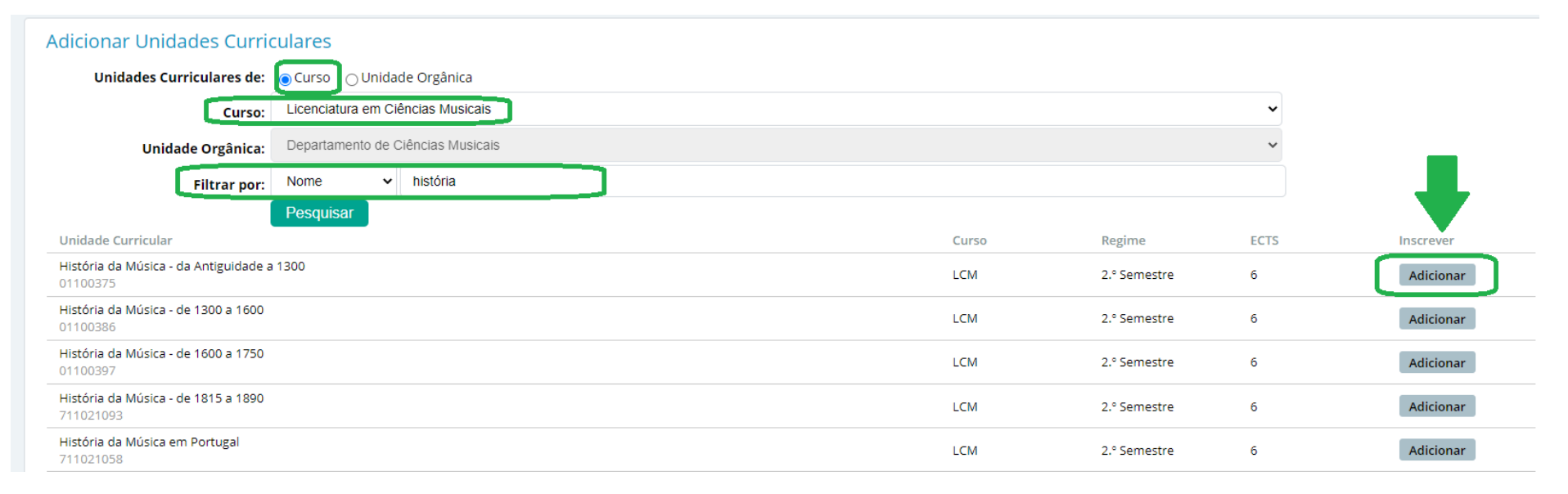

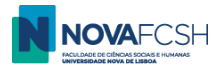

ΟU

Poderá filtrar disciplinas de uma Unidade orgânica/departamento que contenham uma palavra/expressão específica.

| Adicionar Unidades Curriculares                        |       |              |      |           |
|--------------------------------------------------------|-------|--------------|------|-----------|
| Unidades Curriculares de: 🔿 Curso 💿 Unidade Orgânica   |       |              |      |           |
| Curso: Licenciatura em Ciências Musicais               |       |              | ~    |           |
| Unidade Orgânica: Departamento de Ciências Musicais    |       |              | ~    | _         |
| Filtrar por: Nome 🗸 história                           |       |              |      |           |
| Unidade Curricular                                     | Curso | Regime       | ECTS | Inscrever |
| História da Música - da Antiguidade a 1300<br>01100375 | LCM   | 2.º Semestre | 6    | Adicionar |
| História da Música - de 1300 a 1600<br>01100386        | LCM   | 2.º Semestre | 6    | Adicionar |
| História da Música - de 1600 a 1750<br>01100397        | LCM   | 2.° Semestre | 6    | Adicionar |
| História da Música - de 1815 a 1890<br>711021093       | LCM   | 2.° Semestre | 6    | Adicionar |
| História da Música em Portugal<br>711021058            | LCM   | 2.º Semestre | 6    | Adicionar |
| História da Música em Portugal<br>722021036            | МСМ   | 2.º Semestre | 10   | Adiciona  |

Deverá selecionar apenas as disciplinas que indiquem **Regime: 1º semestre** (alunos de mobilidade anual poderão também selecionar UCs de 2º semestre)

Lembre-se que só pode selecionar disciplinas até um máximo de **30 ECTS** (ou 36 ECST, se incluir o curso de Português).

Quando tiver escolhido todas as disciplinas pretendidas, clique em "CONCLUIR" no fundo da página;

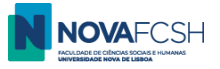

### 9. Insira uma foto (tipo passaporte) – obrigatório!

| Incoming                           | Complementar                                                                                                    |                                                                                                    |
|------------------------------------|----------------------------------------------------------------------------------------------------|----------------------------------------------------------------------------------------------------|
| Os da                              | dos da candidatura inse                                                                                              | ridos até ao momento foram guardados com <b>sucesso</b> .                                                                                                    |
| Terá até<br>candida     Fr     • D | é ao dia <b>06-08-2023</b> , de <b>c</b><br>atura:<br><b>otografia</b> do Candidato<br><b>iocumentos</b> Obrigatorio | c <b>ompletar</b> os seguintes dados obrigatórios para poder <b>lacrar</b> (ato de finalizar de forma oficial) a<br>( <i>pode fazê-lo <u>aqu</u>)</i><br>os ( <i>pode faze-lo <u>aqu</u>)</i> |
|                                    |                                                                                                    | Lacrar Candidatura Consultar Histórico de Estados da Candidatura                                                                                                    |
| Candida                            | atura   Estado: Por La                                                                                               | acrar<br>Editar Informação Adicionar Fotografia                                                                                                    |
| Nú                                 | mero da Candidatura:                                                                                                 | IN_2023_0001                                                                                                    |
|                                    | Estado da Fotografia:                                                                                                |                                                                                                    |
| Pro                                | grama de Mobilidade:                                                                                                 | Erasmus+                                                                                                    |
|                                    | Ano Letivo:                                                                                                    | 2023/2024                                                                                                    |
|                                    | Regime:                                                                                                    | 1.º Semestre                                                                                                    |
| Â                                  | Âmbito da Mobilidade:                                                                                                | Estudo                                                                                                    |
| D                                  | uração da Mobilidade:                                                                                                | desde Setembro de 2023 até Janeiro de 2024                                                                                                    |

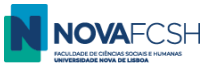

- **10.** Insira os documentos necessários:
  - 10.1 Passaporte, ou cartão de cidadão (para cidadãos da UE).
  - 10.2 Certificado(s) de língua, dependendo da língua de instrução das UC selecionadas.

| Terá até ao dia 06-08-2023, de completar os seguintes da candidatura:                                                               | dos obrigatórios para pode    | er <b>lacrar</b> (ato de finalizar | de forma oficial) a    |
|----------------------------------------------------------------------------------------------------|-------------------------------|------------------------------------|------------------------|
| Documentos Obrigatórios (pode fazê-lo aqui)                                                                                         |                               |                                    |                        |
|                                                                                                    |                               |                                    |                        |
|                                                                                                    | Lacrar Candidatura            | Consultar Histórico de             | Estados da Candidatura |
| Candidatura   Estado: Por Lacrar                                                                                                    |                               |                                    |                        |
|                                                                                                    |                               | Editar Informação                  | Alterar Fotografia     |
| ∧ Documentos                                                                                                    |                               | Ficheiro                           |                        |
| Ficha de Candidatura <sup>Obrigatório</sup><br>Deve fazer download do documento 👽 aqui e submetê-lo assir<br>instituição de origem. | nado pelo candidato e pela    |                                    | Adicionar              |
| Certificado de Inglês (QECR Nível B1, mínimo) - obrigatório para unio<br>inglês                                                     | dades curriculares lecionadas | em                                 | Adicionar              |
| Certificado de Português (QECR Nível A2, mínimo) - obrigatório para<br>em português                                                 | unidades curriculares leciona | adas                               | Adicionar              |
| Cópia do passaporte ou do cartão de identificação se for cidadão eu                                                                 | ropeu <sup>Obrigatório</sup>  |                                    | Adicionar              |

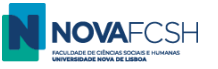

#### 11. Faça o download da sua ficha de candidatura

Ficha de Candidatura e Contrato de Estudos/ Learning Agremeent (LA).

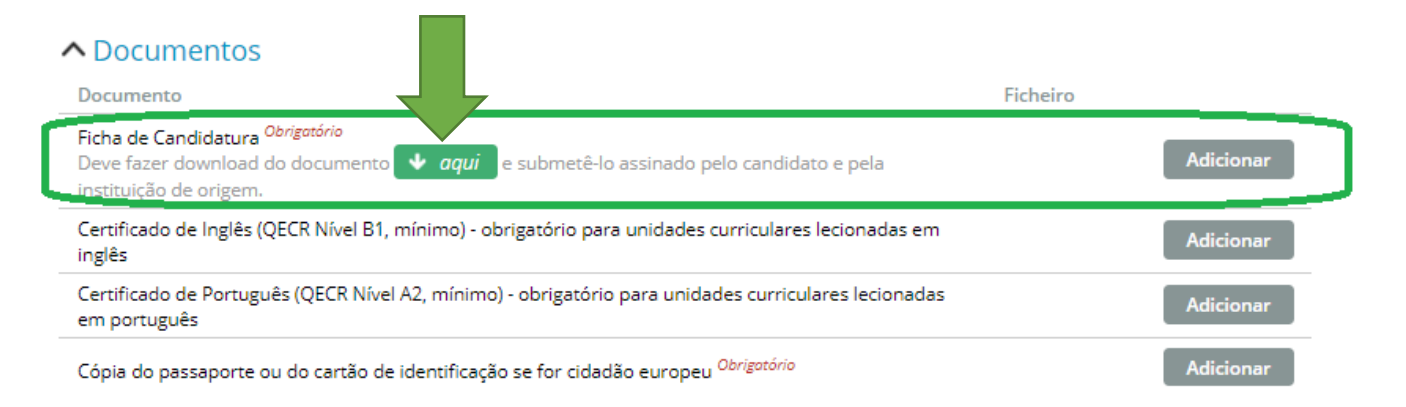

A ficha de candidatura/LA deve ser assinada por si e, idealmente, pelo coordenador de sua universidade de origem. Faça o *upload* assim que estiver assinado.

Considerando que muitas universidades poderão estar encerradas para férias, poderá fazer *upload* do LA apenas com a sua candidatura. Deverá enviar-nos o LA com todas as assinaturas antes do fim da sua mobilidade.

#### 12. Faça upload da ficha de candidatura /LA

Insira o *template* de LA da FCSH. Não submeta outros modelos de LA ou outros documento.

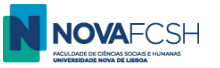

13. A sua candidatura está quase pronta! Apenas precisa de Lacrar Candidatura.

Este passo é fulcral para que a sua candidatura seja válida e posteriormente aprovada! Caso a candidatura não esteja lacrada, não será considerada nem aceite.

| Candidatura<br>Incoming Complementar                                            |                                                                                                    |                                               |
|---------------------------------------------------------------------------------|----------------------------------------------------------------------------------------------------|-----------------------------------------------|
|                                                                                 | Lacrar Candidatura                                                                                       | Consultar Histórico de Estados da Candidatura |
| Candidatural Estado: Por L                                                      | acrar                                                                                                    |                                               |
|                                                                                 |                                                                                                    | Editar Informação Alterar Fotografia          |
| Número da Candidatura:                                                          | IN_2023_0001                                                                                             |                                               |
| Estado da Fotografia:                                                           | Aprovada                                                                                                 |                                               |
| Programa de Mobilidade:                                                         | Erasmus+                                                                                                 | mart -                                        |
| Ano Letivo:                                                                     | 2023/2024                                                                                                |                                               |
| Regime:                                                                         | 1.° Semestre                                                                                             |                                               |
| Âmbito da Mobilidade:                                                           | Estudo                                                                                                   |                                               |
|                                                                                 |                                                                                                    |                                               |
| Candidatura<br>Incoming Complementar                                            |                                                                                                    |                                               |
| Lacrar Candidatura     Após lacragem, a sua candid     Humanas, não podendo rea | latura será submetida para <b>validação</b> por parte dos<br><b>lizar mais alterações</b> sobre a mesma. | serviços da Faculdade de Ciências Sociais e   |
| Deseja mesmo <b>lacrar</b> a sua cand                                           | idatura?                                                                                                 |                                               |
| Confirmar Cancelar                                                              |                                                                                                    |                                               |

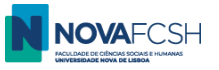

#### 14. Candidatura em Validação

O Núcleo de Apoio à Mobilidade irá de seguida verificar se a documentação e informação submetidas estão corretas. Caso tudo esteja em conformidade, validaremos a candidatura e enviaremos para o seu <u>coordenador de mobilidade da FCSH</u>, que irá seguidamente avaliar a candidatura e assinar Ficha de Candidatura / LA.

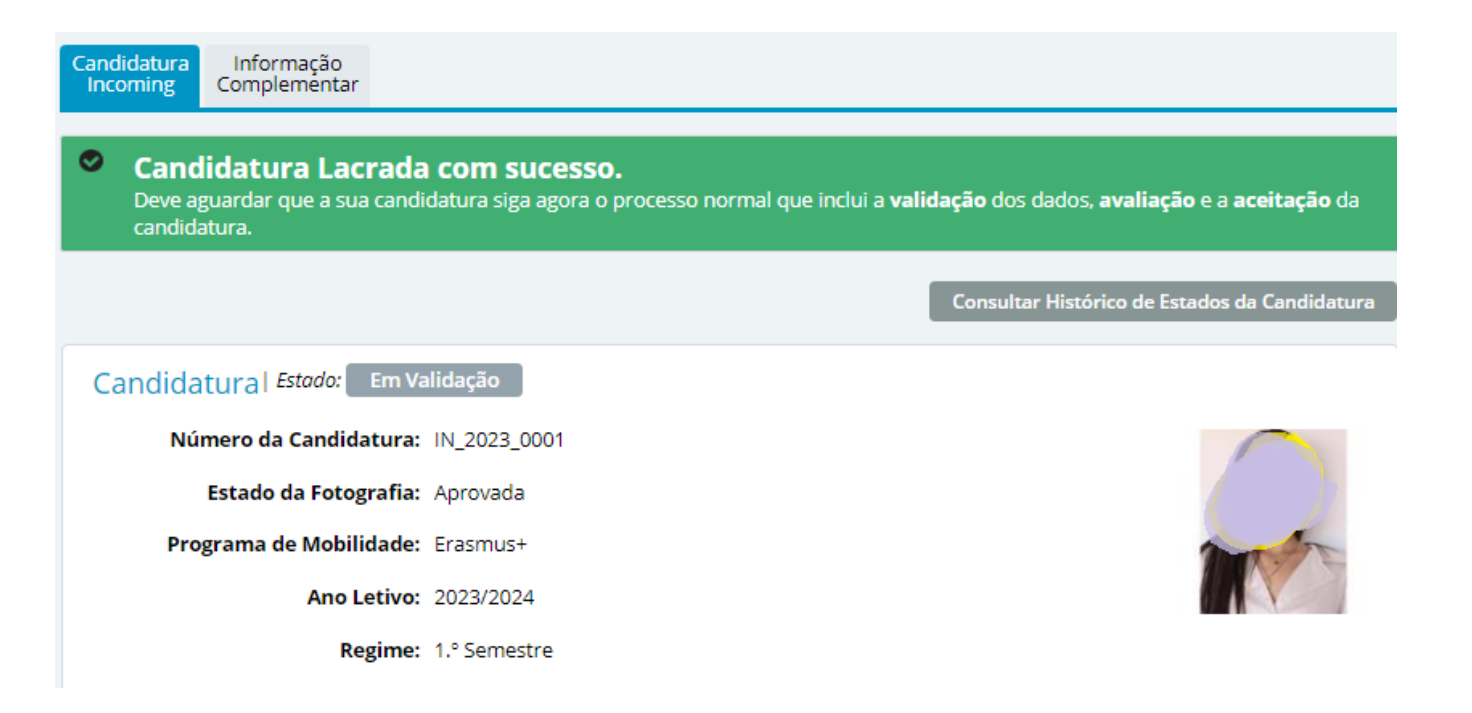

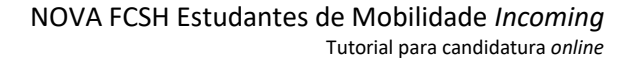

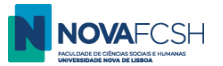

#### 15. Candidatura não Validada? – Terá de corrigir a candidatura e voltar a submete-la dentro do prazo

Se a sua inscrição não estiver em conformidade com os requisitos, não será aceite e terá de corrigir a candidatura. Nesse caso, receberá uma mensagem automática em seu e-mail e no Inforestudante.

No Inforestudante, a sua área de candidatura de mobilidade *incoming* terá as seguintes informações:

| Candidatura<br>Incoming Complementar                                                                                                    |        |
|----------------------------------------------------------------------------------------------------|--------|
| A sua candidatura <b>não</b> concluiu o processo de aceitação com sucesso, tendo retrocedido para o estado <b>Por Lacrar</b> de forma a permitir a <b>correcção</b> , pelo candidato, dos aspectos que levaram a esse retrocesso. A <b>justificação</b> para o sucedido é: |        |
| 1. As UC selecionadas não serão oferecidas; 2. Falta certificado de língua. Exemplo de irregularidades a correctionados de língua.                                                                                                    | rigir. |
| Assim que estiver em condições de ser validada novamente, deve proceder a sua <b>lacragem</b> .                                                                                                    |        |
| <ul> <li>Terá de completar os seguintes dados obrigatórios para poder lacrar (ato de finalizar de forma oficial) a candidatura:</li> <li>Documentos Obrigatórios (pode fazê-lo gau)</li> </ul>                                                                             |        |
|                                                                                                    |        |
| Lacrar Candidatura Consultar Histórico de Estados da Candidatura                                                                                                    |        |
| Candidatura   Estado: Por Lacrar                                                                                                    |        |

Deverá corrigir / alterar as irregularidades identificadas, fazer novamente *download* do LA, assinar e fazer novo *upload*. Por fim, terá de voltar a **Lacrar Candidatura** dentro do prazo (até 06/08/2023)

#### 16. Candidatura Validada?

A sua candidatura está formalmente aceite quando estiver com o estado **Aceite.** A avaliação das candidaturas decorrerá até início de Setembro.

#### Até breve na NOVA FCSH!

Se tiver alguma dúvida ou dificuldade, por favor contacte <u>mobilidade@fcsh.unl.pt</u>.